# Osaka Metro & Osaka City Bus Pass

## Usage Guide

- •Usage Environment Explanation
- Language Switching ....P3
- •About Ticket Usage ....P4~P10
- •One-Time Password OTP.... P11

...<u>P2</u>

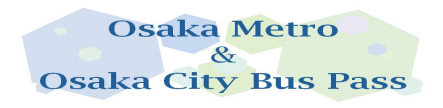

## Usage Environment Explanation

♦If multiple tickets are purchased in a single reservation, please use one device. The maximum number of tickets per reservation is four.

Please switch the language on the ticket list page before use.

Please disable the automatic translation feature of your browser.

Recommended environments for digital tickets: iOS 15 or later / Latest Safari, Android 10.0 or later / Latest Chrome

\*Even in the recommended viewing environment, there may be instances where it cannot be used depending on your device and usage conditions.

**Orbitisty Please disable dark mode.** 

Screenshots of the QR code cannot be used for entry.

If you open the URL directly from the app, it may not function correctly. Please use the recommended browser.

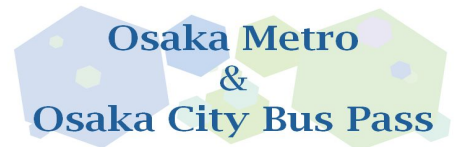

### Language Switching

### Please switch on the ticket list page.

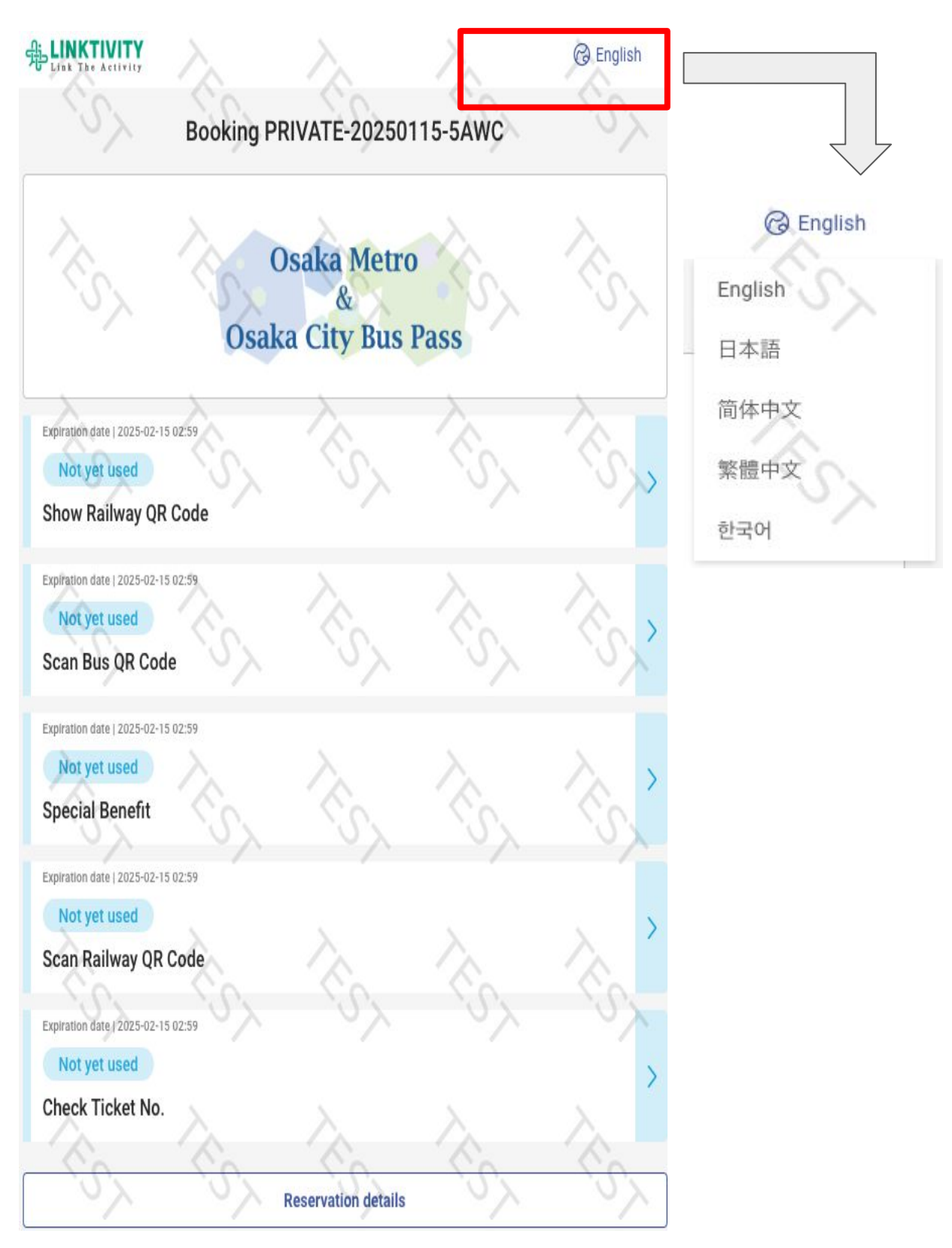

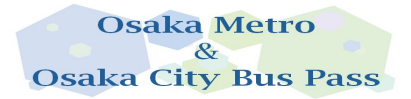

### Ticket List Screen Before Use

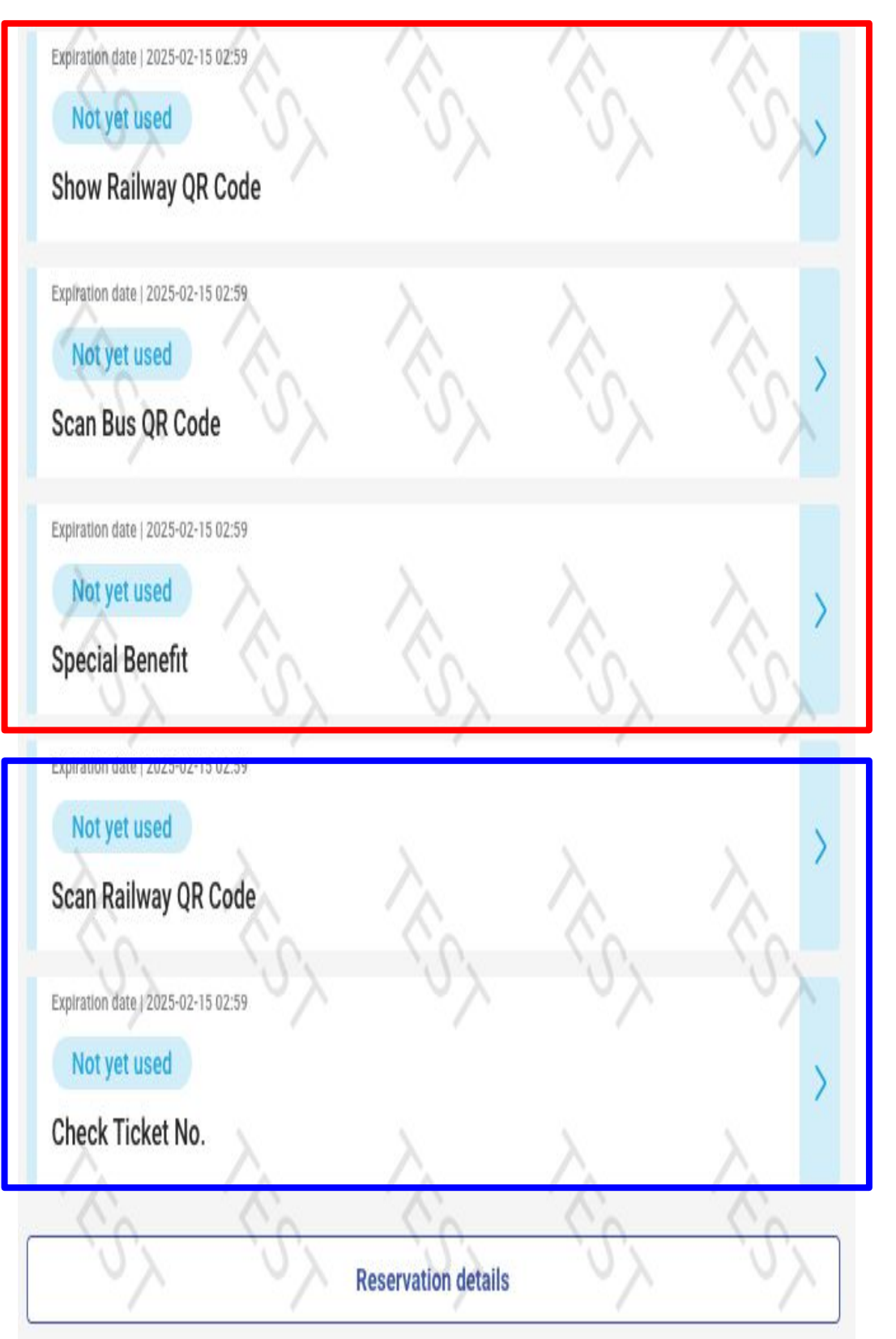

Please use within the valid period.

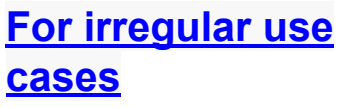

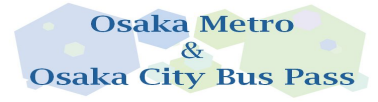

## Ticket List Screen After Use

## Once you start using any ticket, all tickets will be marked as in use. The ticket list will turn green.

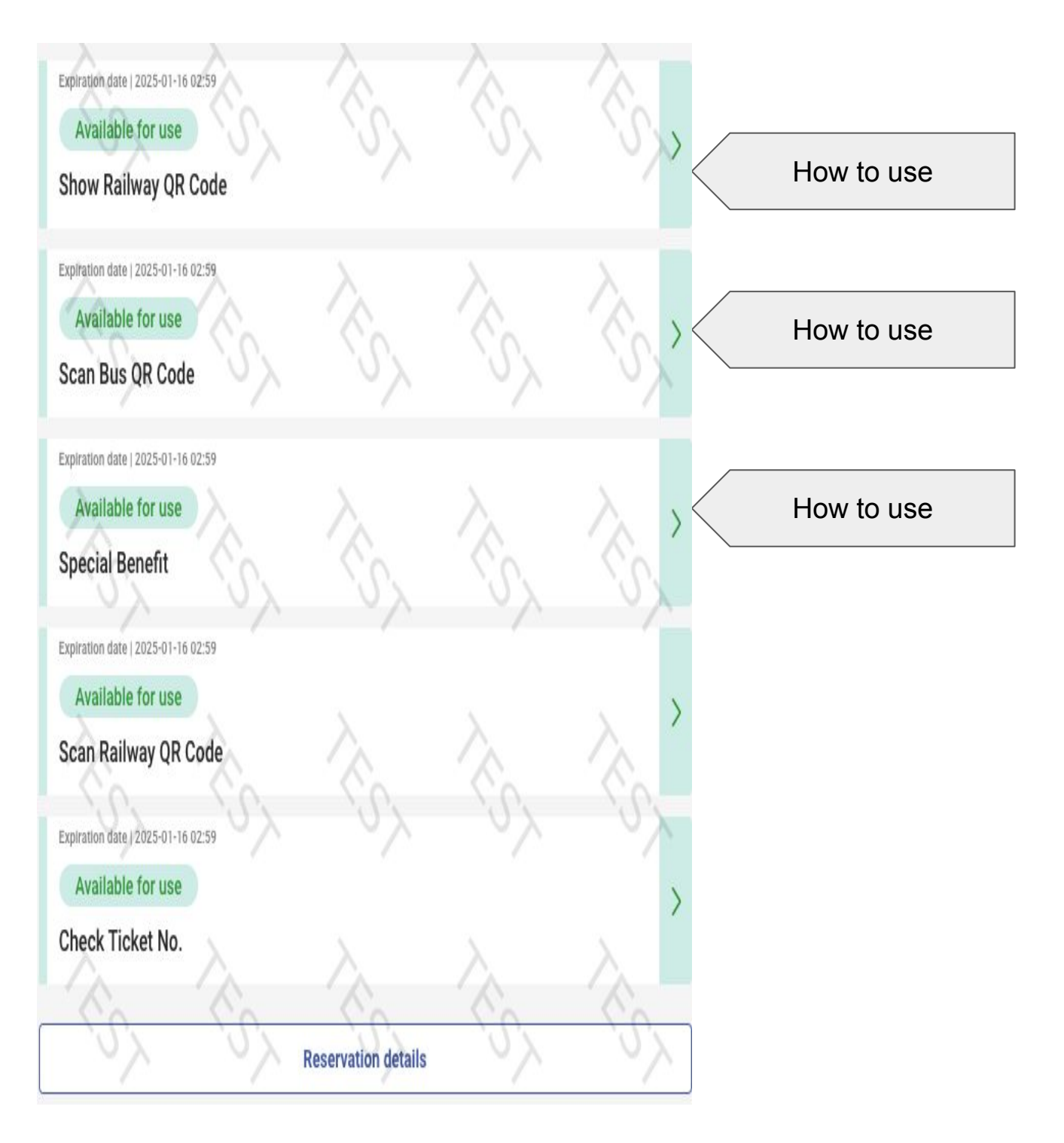

Osaka Metro & Osaka City Bus Pass

To Ride A Train

#### **Accessing Route Maps**

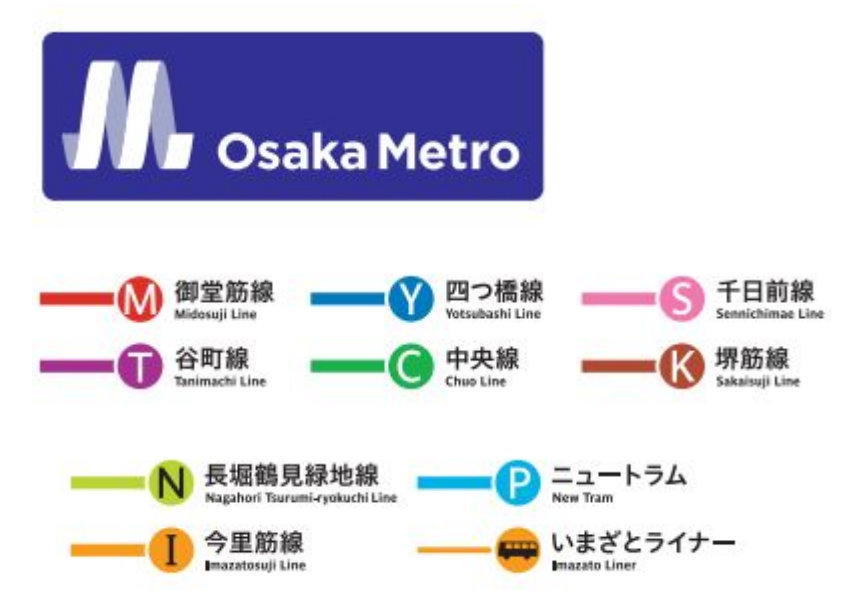

#### Procedure for Use:

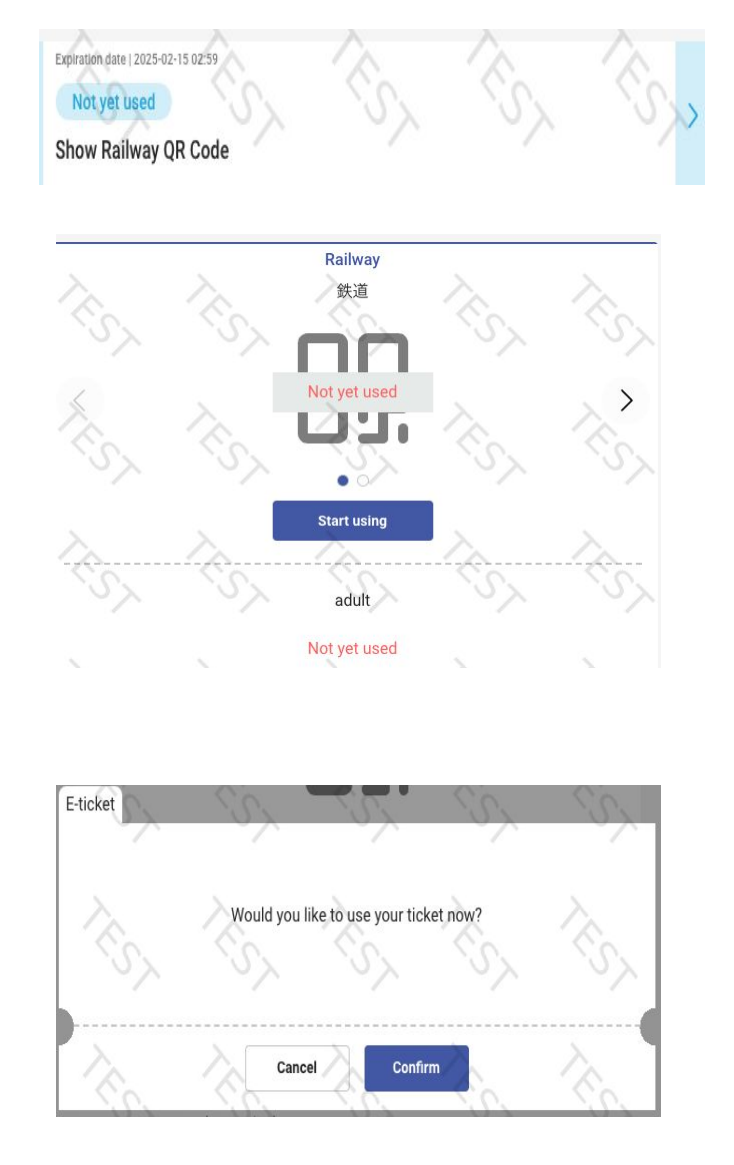

(1) Click on "Show Railway QR Code"

2 Click on "Start using"

③ Click on "Confirm"

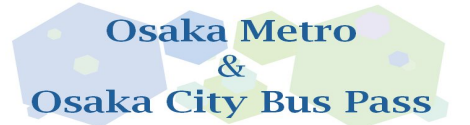

#### To Ride A Train

For multiple tickets in one reservation, please swipe the QR code for each ticket to board the train.

TEST【デジタル企画券】Osaka Metro I TEST【デジタル企画券】Osaka Metro TEST【デジタル企画券】Osaka Metro & Osaka City Bus Pass| 1day

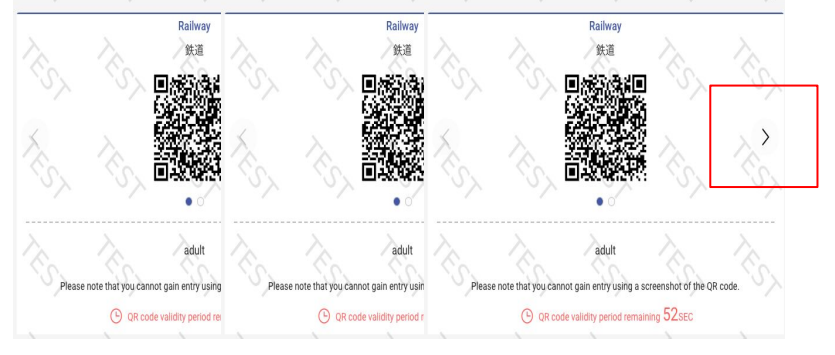

#### (4) Swipe the QR code by tapping the arrow.

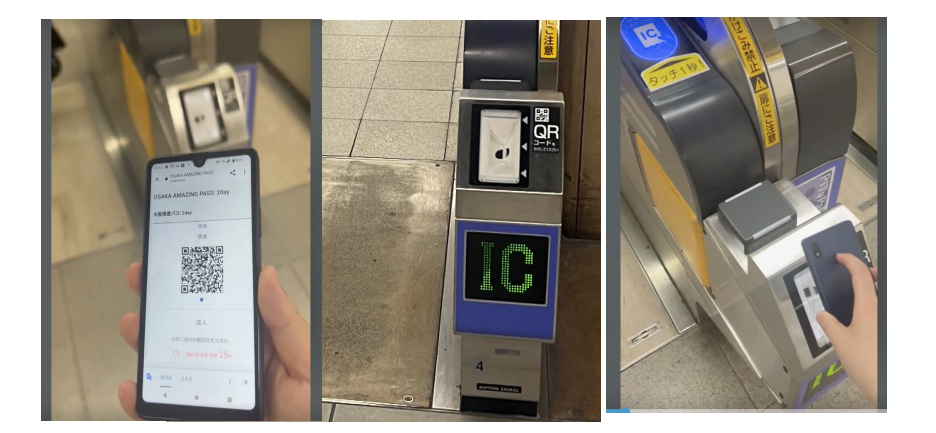

5 Hold the QR code over the terminal at the designated ticket gate. \*QR codes update every minute.

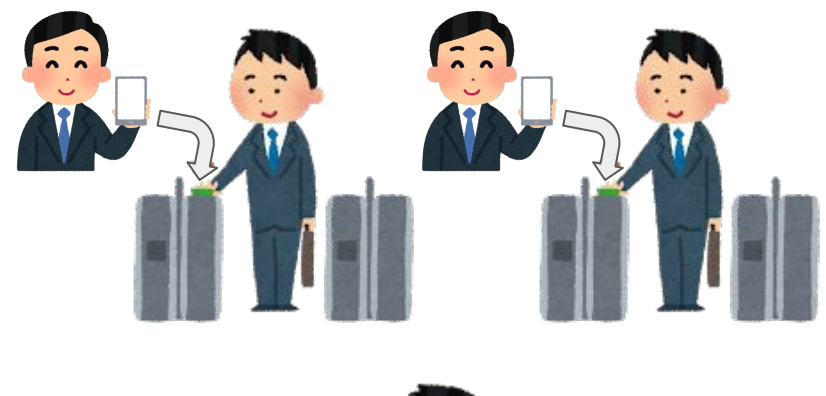

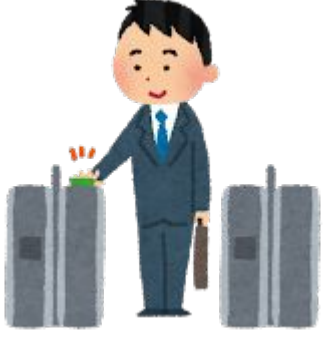

6 Please allow your companions to pass through the ticket gate first.

⑦ Device owners are kindly requested to enter last. Return

to TOP

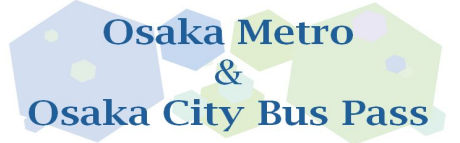

To Take A Bus

Buses available for use: 1, Imazato Liner 2, Osaka City Bus If multiple tickets are purchased, they must be used together and cannot be split. Procedure for Use:

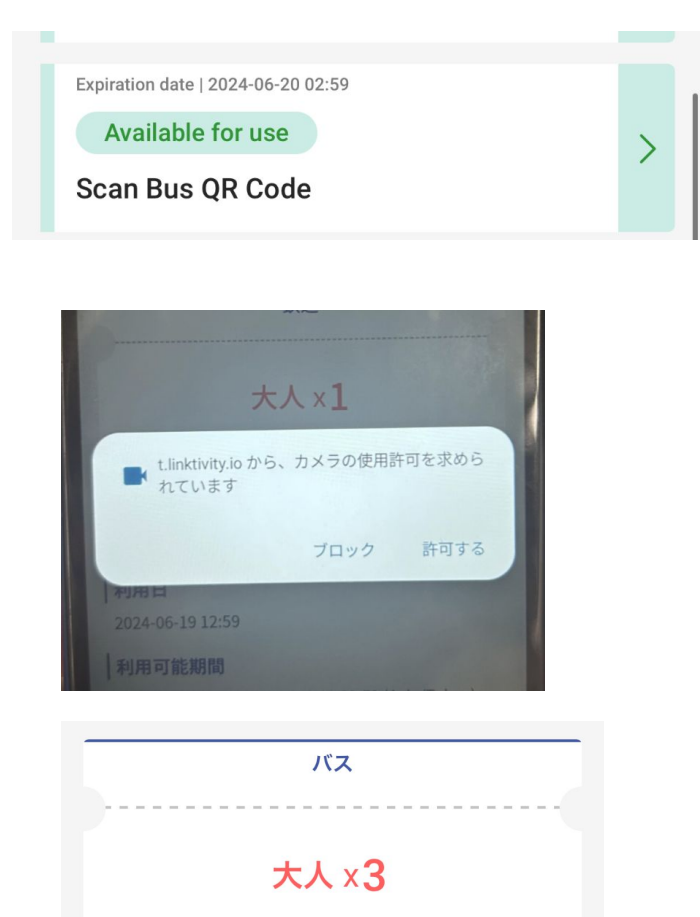

Valid period after used: 15 MIN

Start using

| В               | us                                    |
|-----------------|---------------------------------------|
| 1               | х.                                    |
| d you like to u | ise your ticket now?                  |
| Cancel          | Confirm                               |
|                 | B<br>/v<br>ld you like to u<br>Cancel |

(1) Click on "Scan Bus QR Code"

## ② Allow the camera to activate.

#### 3 Click on "Start using"

(4) Click on "Confirm"

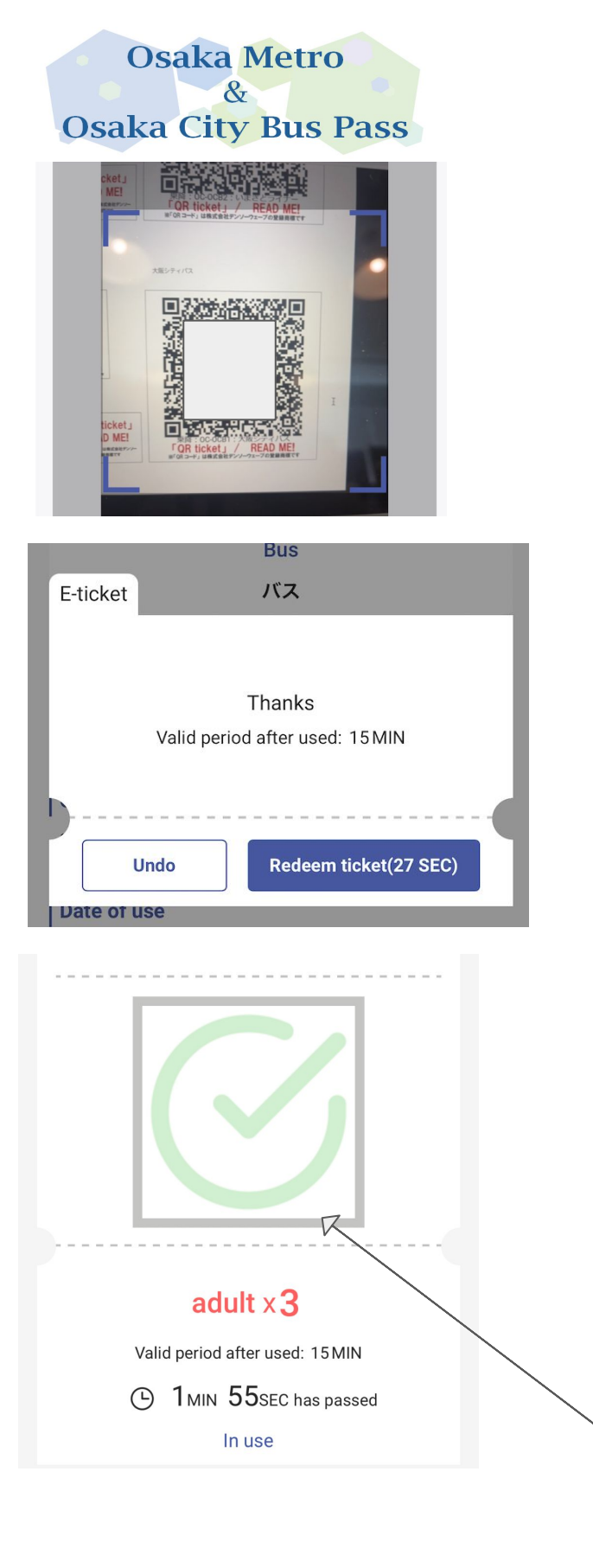

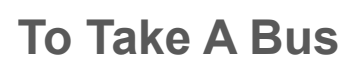

5 After boarding, scan the QR code inside the bus.

6 Confirm starting using the service.

(7) After scanning, wait for 3-10 seconds.

(8) The authentication screen will appear. If the screen's validity period (15 minutes) expires, open the camera again and scan.

(9) Show this screen to the driver when you get off.

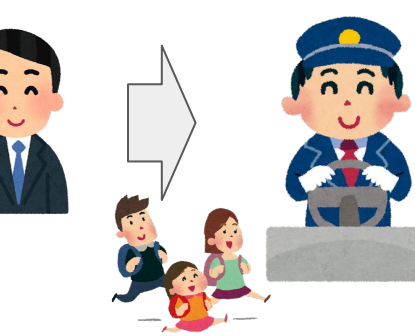

**Osaka Metro** & **Osaka City Bus Pass** 

**Special Benefit** 

#### Available Facilities https://subway.osakametro.co.jp/guide/page/waribiki\_ichiran.php

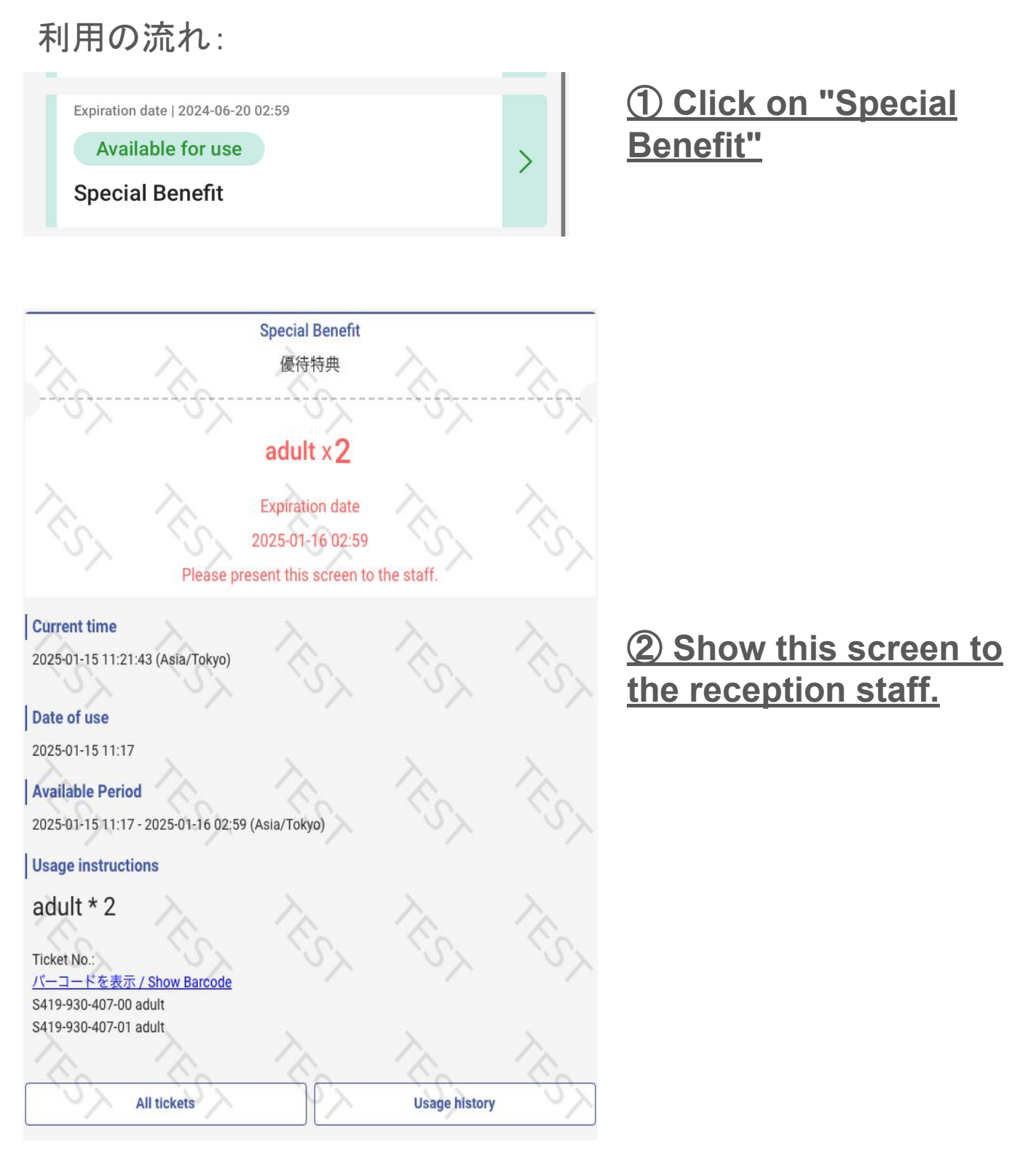

```
About One-Time Password (OTP)
```

#### & Osaka City Bus Pass

**Osaka Metro** 

To prevent access by unauthorized users, an OTP is required when accessing from a different environment than the first time you accessed the usage site.

Example 1: After checking the display on a computer, displayed it on a mobile device when actually using it

Example 2: Changed the mobile device that opened the usage site

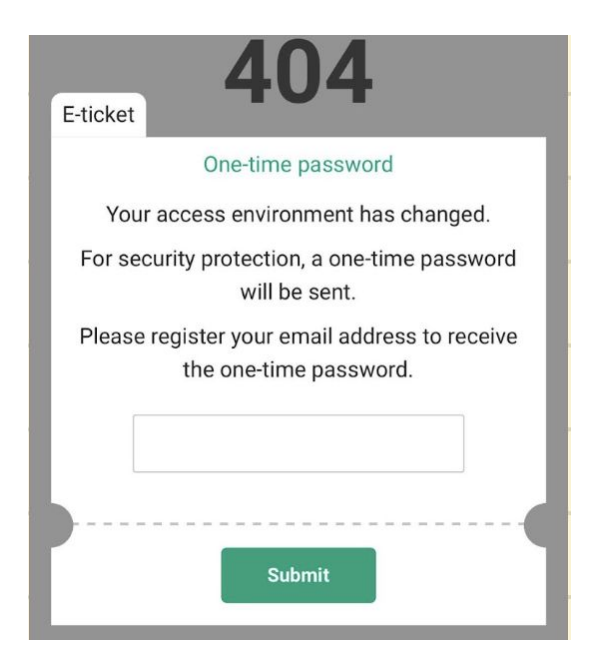

One time password for Osaka Metro Co., Ltd. powered by LINKTIVITY

ŵ

| c | no-reply@linktivity.co.jp |  |  |
|---|---------------------------|--|--|
| S | To 自分 💌                   |  |  |
|   | 図 日本語に翻訳                  |  |  |

Please input the one time password 601119 within 5 minutes.

\* This mail cannot be replied.

| E-ticket   |                                                  |
|------------|--------------------------------------------------|
|            | One-time password                                |
| Please ent | ter the one-time password provided in the email. |
|            |                                                  |
| )          |                                                  |
|            | Resend(59 SEC) Confirm                           |

(1) Please enter a valid email address and send it.

②Please confirm the OTP. Check your email. If you do not find it, please check your spam folder. If it's not in spam either, please verify that the email address is correct. Reopen the usage site and start over by entering the email address again if needed.

③Enter the OTP. \*Once authentication is complete, this email address cannot be changed, so please enter your own email address.